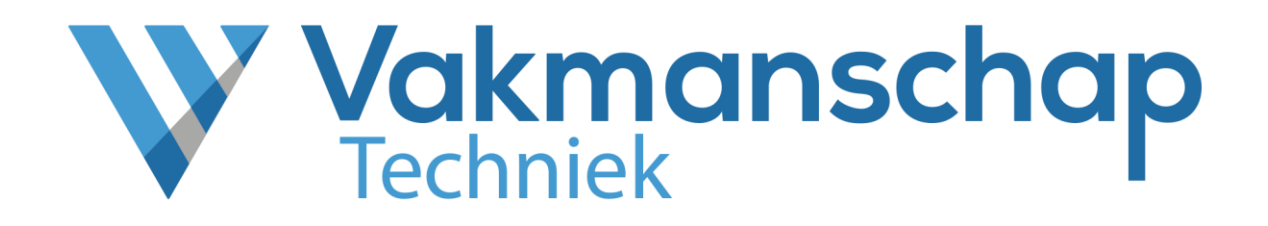

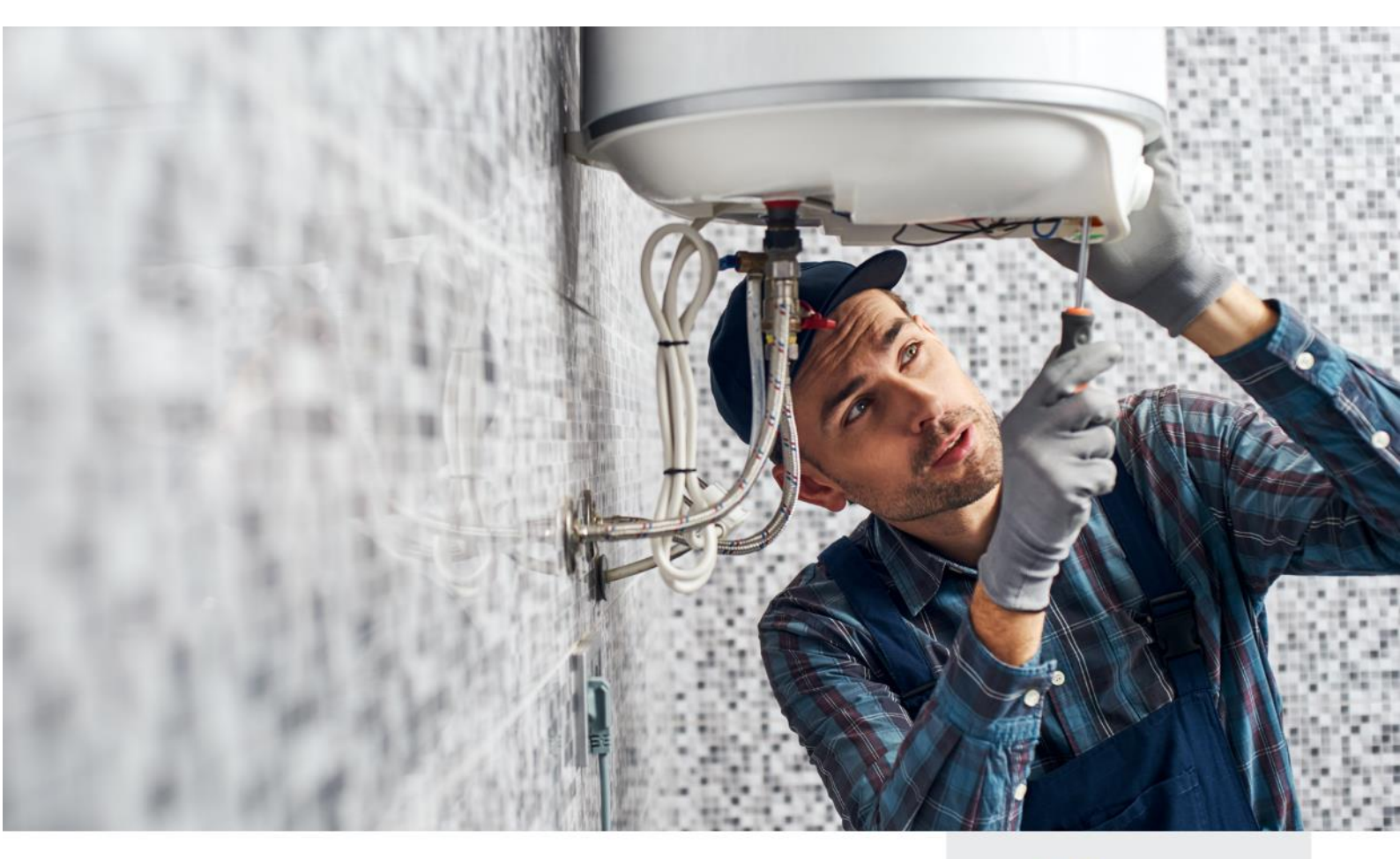

Handleiding

LOCATIEBEHEERDER

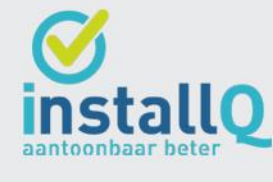

Snelliusweg 1 – 4 6827 DG Arnhem

helpdesk@vakmanschaptechniek.nl 🔘 www.vakmanschaptechniek.nl

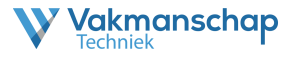

## **Deze Handleiding**

Deze handleiding biedt concrete informatie over het proces voor de rol van Locatiebeheerder en is van toepassing op alle Vakmanschapsroutes waar praktijkexamens en/of trainingen onderdeel zijn van het programma.

#### Uitvoeringsorganisatie

Vakmanschap Techniek is in opdracht van de branche ingericht als ondersteunende procesorganisatie en valt onder de verantwoordelijkheid van de Vakbekwaamheidscommissie en het bestuur van Wij-Techniek. Vakmanschap Techniek faciliteert en ondersteunt het proces om te komen tot de vaststelling en het aantoonbaar maken van vakbekwaamheid voor werknemers en werkgevers door het beschikbaar maken van verschillende Vakmanschapsroutes. Daarbij wordt de aantoonbaarheid van vakbekwaamheid geborgd bij het door de branche ingestelde Centraal Register Techniek (CRT) en onder andere in het persoonlijke Vakpaspoort Techniek gepubliceerd.

Vakmanschap Techniek stelt verschillende vakmanschapsroutes beschikbaar voor de diverse vakgebieden en specialismen. Ieder vakgebied of specialisme heeft zijn eigen website die te benaderen is via <u>www.vakmanschaptechniek.nl</u> of via de eigen URL. De erkenningsregeling waarop een aangeboden Vakmanschapsroute is gebaseerd, wordt per route aangegeven op de pagina **Kwaliteitsregeling**.

### Toezicht en Kwaliteit

De inhoud van de diverse Vakmanschapsroutes wordt bepaald door de Vakbekwaamheidscommissie (VBC). De Vakbekwaamheidscommissie voor de Techniekbranche is een initiatief van de sociale partners uit de branche: de vakbonden (FNV, CNV, De Unie), werkgeverspartijen (Techniek Nederland, NVKL), het opleidingsfonds WIJ Techniek en de kwaliteitsregelingsorganisatie InstallQ. Per vakgebied of specialisme wordt de VBC ondersteund door expertgroepen en examencommissies voor het vaststellen van onder andere kwalitatieve toetsen en examens voor theorie en praktijk. Naast het bepalen en bewaken van de inhoud is de Vakbekwaamheidscommissie ook belast met het bewaken van de kwaliteit van de uitvoering geleverd door Vakmanschap Techniek.

#### Contactgegevens

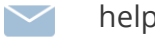

helpdesk@vakmanschaptechniek.nl

+31 26 351 31 33

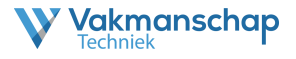

# INHOUD HANDLEIDING

## 1. Account

- 1.1. Inloggen Evenementenportaal
- 1.2. Aanpassen gebruikersnaam & wachtwoord

### 2. Rol Locatiebeheerder

2.1. Rechten Evenementenportaal

#### 3. Beheren beschikbaarheid

- 3.1. Toevoegen beschikbaarheid
- 3.2. Wijzigen beschikbaarheid

### 4. Beheren boekingen

- 4.1. Notificaties
- 4.2. Bevestigen boeking
- 4.3. Wijzigen boeking

### 5. Rapportage

- 5.1. Historie
- 5.2. Rapportage exporteren

### 6. Ondersteuning

6.1. Helpdesk Vakmanschap Techniek

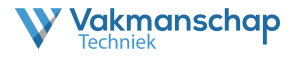

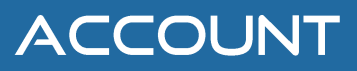

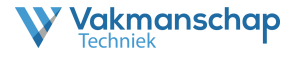

#### 1.1 Inloggen evenementenportaal

Voor iedere locatiebeheerder is een persoonlijk account aangemaakt binnen het evenementenportaal. Het portaal is op verschillende manieren te benaderen.

1. Via de link '**Evenementenportaal**' in de footer op de website van iedere afzonderlijke Vakmanschapsroute

| Contactgegevens                 | Direct naar          | Volg ons |
|---------------------------------|----------------------|----------|
| 026 - 351 31 33                 | Praktijkorganisaties | in       |
| helpdesk@vakmanschaptechniek.nl | Evenementportaal     |          |
| Meer contactgegevens            | Assessmentportaal    |          |
| Support op afstand              | Toetsdirect          |          |

#### 2. Via www.evenementenportaal.nl

| S www                                         | /w.evenementenportaal.nl           |     |     |     |
|-----------------------------------------------|------------------------------------|-----|-----|-----|
| V Inloggen - Vakmanschap Te<br>← → C Ø www.ev | ap boles: X + wevenenetergottal.nl | v - | - 6 | s × |
| V                                             | Vakmanschap                        |     |     |     |
| In                                            | Inloggen                           |     |     |     |
|                                               | Gebruikersnaam                     |     |     |     |
|                                               | Wadtheord                          |     |     |     |
|                                               | Inloggen<br>Wachtwoord vergeten?   |     |     |     |

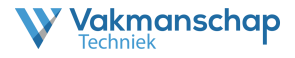

#### 1.2 Aanpassen gebruikersnaam & wachtwoord

Aangezien er binnen het evenementenportaal gewerkt wordt met persoonsgegevens, is een goede beveiliging van het account noodzakelijk. Daarom verzoekt Vakmanschap Techniek iedere gebruiker het verstrekte wachtwoord te wijzigen in een niet voor de hand liggend wachtwoord, bestaande uit minimaal 8 tekens, opgebouwd uit tenminste 1 Hoofdletter, 1 kleine letter, 1 cijfer en 1 symbool.

Na het inloggen is het wachtwoord, en desgewenst de gebruikersnaam, aan te passen door op de naam te klikken van de gebruiker (rechts bovenaan).

| Boekingen | Examenlocaties | 💄 Stefan Jongenburger | 15 | ↔ |
|-----------|----------------|-----------------------|----|---|
|           |                |                       |    |   |

Door daarna te klikken op het linkje 'Bewerk profiel' opent zicht een scherm waar de aanpassingen kunnen worden gedaan.

| Vakmanschap<br>Techniek       |                                         | Boekingen   Examenlocatie | es 📔 💄 Stefan Jongenburger 📔 🖱 📔 😝 |
|-------------------------------|-----------------------------------------|---------------------------|------------------------------------|
| Mijn profiel                  | Stefan Jongenburger                     |                           | P Bewerk profiel                   |
| Gebruikersnaam<br>Organisatie | Vakmanschap Techniek                    |                           |                                    |
|                               | Vakmanschap<br>Techniek                 |                           |                                    |
|                               | Wijzig je profiel                       |                           |                                    |
|                               | Aanhef*                                 |                           |                                    |
|                               | Voornaam * Stefan Tussenvoegsel         | Â                         |                                    |
|                               | Achternaam "                            |                           |                                    |
|                               | E-mailadres*                            |                           |                                    |
|                               | Inloggegevens<br>Gebruikersnaam *       |                           |                                    |
|                               | Ten minste 5 tekens<br>Nieuw wachtwoord | ۵                         |                                    |
|                               | (5-32 tekens)<br>Herhaal wachtwoord     | Ŷ                         |                                    |
|                               | Velden met een * zijn verplicht         | Opslaan                   |                                    |

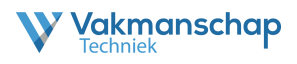

# ROL LOCATIEBEHEERDER

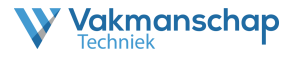

# 2.1 Rol Locatiebeheerder

De praktijkorganisatie is belast met het beoordelen van het vaardigheidsdeel. Afhankelijk van de Vakmanschapsroute en werkzaamheden zijn er diverse profielen opgesteld. De praktijkorganisatie dient geaccrediteerd te zijn door InstallQ. De accreditatie omvat alle aspecten om op een verantwoorde wijze, door de juiste deskundige en binnen de juiste omstandigheden een praktijkbeoordeling te kunnen uitvoeren. Het doel is een eerlijke, objectieve en betrouwbare beoordeling van de vaardigheden van de kandidaat.

De praktijkorganisatie is verantwoordelijk voor het naleven van de accreditatievereisten, het beschikbaar hebben van gekwalificeerde assessoren/beoordelaars, het verantwoord uitvoeren van de praktijkbeoordeling en het registreren van resultaten die voortkomen uit de beoordeling.

De locatiebeheerder betreft een technische rol binnen het proces van Vakmanschap Techniek en is belast met de volgende taken:

- Beheren van beschikbaarheid
  - o Toevoegen beschikbaarheid
  - Wijzigen beschikbaarheid
- Beheren boekingen
  - o Bevestigen boekingen
  - o Wijzigen assessor/beoordelaar

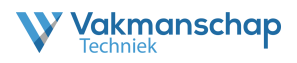

# BEHEREN BESCHIKBAARHEID

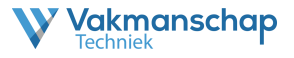

#### 3.1 Toevoegen beschikbaarheid

De locatiebeheerder is gekoppeld aan één of meerdere geaccrediteerde praktijklocaties. Aan welke locatie(s) de locatiebeheerder gekoppeld is hangt af van de keuze die de aanvrager bij aanvang heeft gemaakt.

Om beschikbaarheid toe te voegen moet er worden ingelogd in het evenementenportaal. Klik na het inloggen op de link '**Examenlocaties**' in de header.

| Vakmanschap<br>Techniek                    | Boekingen   Exameniocaties   💄 Stefan jongenburger   🏷   😝 |
|--------------------------------------------|------------------------------------------------------------|
| Boekingen                                  | 🛓 Download selectie                                        |
| Deelnemer aanmelden met Praktijkexamencode |                                                            |
| Selecteer locatie •                        | Aanmelden                                                  |
| Trefwoorden:                               |                                                            |
|                                            | <b>T</b> Filter                                            |
| Prone:<br>- Alle -                         |                                                            |
| Locatie:                                   |                                                            |
| - Alle -                                   |                                                            |
| Datum vanaf:                               |                                                            |
| - Alle -                                   |                                                            |
| Datum tot:                                 |                                                            |
| - Alle -                                   |                                                            |

Op de pagina '**Examenlocaties**' verschijnen de locaties die beheert kunnen worden door de locatiebeheerder.

Klik achter de locatie op het icoon 📜 om de examendata te beheren.

| Vakmanschap         Boekingen   Exameniocaties   2 Stefan Jongenb |                  |           |                   |                                 |        | ୭   ତ      |
|-------------------------------------------------------------------|------------------|-----------|-------------------|---------------------------------|--------|------------|
| Locatiebeheer                                                     |                  |           |                   |                                 |        |            |
| 2 locaties - Toon 1 - 2                                           |                  |           |                   |                                 |        |            |
| Examenaanbieder                                                   | Adres            |           | Beschikbaarheid   | Naam/omschrijving examenlocatie | Beheer | examendata |
| Vakmanschap                                                       | Adres 1, 1111 AA | Locatie 1 | eigen medewerkers | i≣ Test 1                       | 3      | 15         |
| Vakmanschap                                                       | Adres 2, 1111 AA | Locatie 2 | vrije aanmelding  | I≣ Test 2                       | 0      |            |

#### Klik vervolgens op 'Voeg nieuwe data toe'

| Vakmanschap<br>Techniek         | Boekingen   Exameniocaties   🛓 Stefan Jongenburger   🏷   😝 |
|---------------------------------|------------------------------------------------------------|
| Examendata Adres 1, Locatie 1   | ← Terug naar het overzicht + Voeg nieuwe data toe          |
| 0 toekomstige data - Toon 0 - 0 | · · · · · · · · · · · · · · · · · · ·                      |

Er zijn geen toekomstige data gevonden in de huidige selectie.

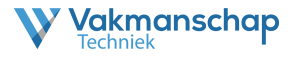

Vul de gewenste datum, aanvangstijd, eindtijd en aantal beschikbare plaatsen in voor de profielen die op dat specifieke moment beoordeelt kunnen gaan worden.

| Vakmanschap                                                                                          |                                                        | Boekingen   Examenlocaties | 🛓 Stefan Jongenburger \mid 🏷 📔 😝 |
|----------------------------------------------------------------------------------------------------|--------------------------------------------------------|----------------------------|----------------------------------|
| Data toevoegen Adres 1, Locatie 1                                                                    |                                                        |                            | ← Terug naar het overzicht       |
| Let op: de Datum-Aanvangstijd-Eindtijd combinatie dient uniek te zijn. Data met een al bestaande Dat | um-Aanvangstijd-Eindtijd record worden niet toegevoegd |                            |                                  |
| Datum * 2022                                                                                         | ~                                                      |                            |                                  |
| Aarvangstijd*                                                                                        | •                                                      |                            |                                  |
| Eindtijd *                                                                                           | •                                                      |                            |                                  |
| Aantal beschikbare plaatsen "                                                                        | •                                                      |                            |                                  |
| Mogelijk te boeken examens "                                                                         |                                                        |                            |                                  |
| ✓ Eerste monteur werktuigkundige installatie & service en onderhoud                                  |                                                        |                            |                                  |
| Monteur werktuigkundige installaties                                                                 |                                                        |                            |                                  |
| 🗹 Eerste monteur werktuigkundige installatie                                                         |                                                        |                            |                                  |
| Monteur service en onderhoud                                                                         |                                                        |                            |                                  |
| ☑ Eerste monteur service en onderhoud                                                                |                                                        |                            |                                  |
| ☑ Inregelen van verwarmingsinstallaties                                                              |                                                        |                            |                                  |
| ☑ Allround Monteur Signtechniek                                                                      |                                                        |                            |                                  |
| Werkverantwoordelijke Signtechniek                                                                   |                                                        |                            |                                  |
| Herhalen *                                                                                           |                                                        |                            |                                  |

Het is mogelijk om momenten te herhalen tot een specifieke einddatum. Dit scheelt in het aanmaken van data.

| Herhalen *                      |       |   |      |          |
|---------------------------------|-------|---|------|----------|
| Herhaal op<br>Maandag           |       |   |      |          |
| Dinsdag                         |       |   |      |          |
| Woensdag                        |       |   |      |          |
| Donderdag                       |       |   |      |          |
| 🗌 Vrijdag                       |       |   |      |          |
| Herhaal tot en met              |       |   |      |          |
| 7                               | ✓ mei | ~ | 2022 | ~        |
| Velden met een * zijn verplicht |       |   |      | Voeg toe |

Na het invoeren kan de boekingsdatum worden aangemaakt door te klikken op voeg toe. Na het aanmaken wordt het totaaloverzicht van beschikbaarheid getoond. Ook wordt het beschikbaarheidsmoment zichtbaar op de website van de desbetreffende Vakmanschapsroute.

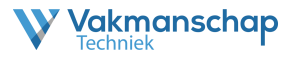

## 3.2 Wijzigen beschikbaarheid

Om beschikbaarheid te wijzigen moet er worden ingelogd in het evenementenportaal. Klik na het inloggen op de link '**Examenlocaties**' in de header.

| Vakmanschap<br>Techniek                    | Boekingen   Exameniocaties   💄 Stefan Jongenburger   🏷   😝 |
|--------------------------------------------|------------------------------------------------------------|
| Boekingen                                  | 🛓 Download selectie                                        |
| Deelnemer aanmelden met Praktijkexamencode |                                                            |
| Selecteer locatie •                        | Aanmeiden                                                  |
| Trefwoorden:                               | <b>T</b> Filter                                            |
| Profiel:                                   |                                                            |
| - Alle -                                   |                                                            |
| Locatie:                                   |                                                            |
| - Alle -                                   |                                                            |
| Datum vanaf:                               |                                                            |
| - Alle -                                   |                                                            |
| Datum tot:                                 |                                                            |
| - Alle -                                   |                                                            |

Op de pagina '**Examenlocaties**' verschijnen de locaties die beheert kunnen worden door de locatiebeheerder.

Klik achter de locatie op het icoon 📃 om de examendata te beheren.

| <b>Vakmanschap</b><br>Techniek |                  |           |                   | Boekingen   Examenlocaties   💄 Stefan Jongen | burger | ୭   ତ      |
|--------------------------------|------------------|-----------|-------------------|----------------------------------------------|--------|------------|
| Locatiebeheer                  |                  |           |                   |                                              |        |            |
| 2 locaties - Toon 1 - 2        |                  |           |                   |                                              |        |            |
| Examenaanbieder                | Adres            | Plaats    | Beschikbaarheid   | Naam/omschrijving examenlocatie              | Beheer | examendata |
| Vakmanschap                    | Adres 1, 1111 AA | Locatie 1 | eigen medewerkers | i≣ Test 1                                    | 3      | 15         |
| Vakmanschap                    | Adres 2, 1111 AA | Locatie 2 | vrije aanmelding  | I≡ Test 2                                    | 0      | Ē          |

Achter ieder beschikbaarheidsmoment staan diverse icoontjes. Een beschikbaarheidsmoment kan hier bijvoorbeeld worden verwijderd, inactief worden gemaakt of worden gewijzigd. Klik achter het blok op het icoon  $\checkmark$  om het beschikbaarheidsmoment te wijzigen.

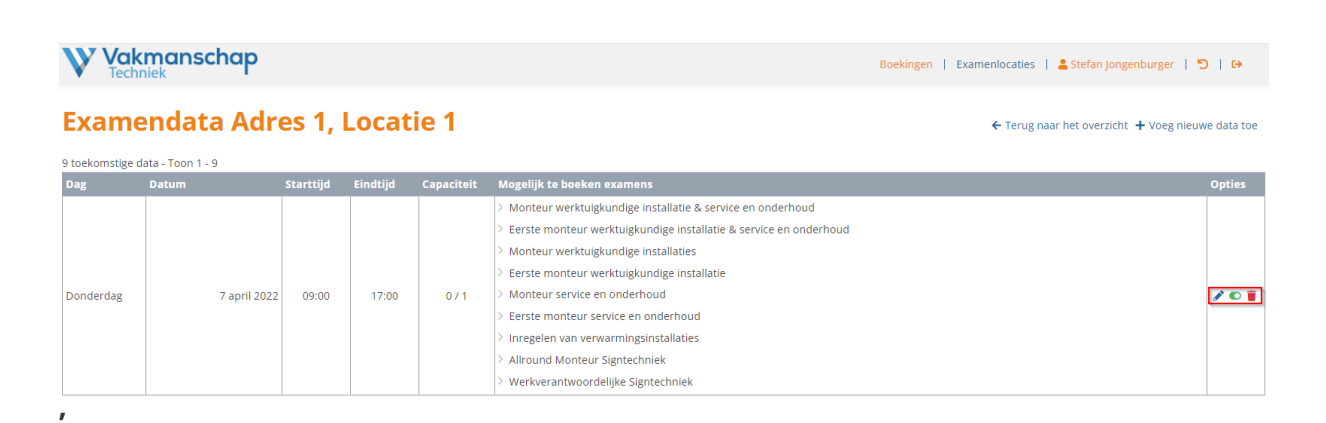

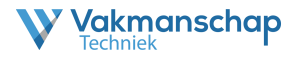

# **BEHEREN BOEKINGEN**

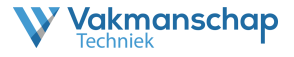

#### **4.1 Notificaties**

Na het boeken van een praktijkbeoordeling, worden er diverse notificaties verzonden. Het is goed om te weten welke informatie de deelnemer en welke informatie de praktijkorganisatie krijgt.

#### Deelnemer

De deelnemer krijgt allereerst een voorlopige bevestiging, met de mededeling dat de definitieve bevestiging **binnen 5 werkdagen** wordt verzonden. Vakmanschap Techniek in deze e-mailnotificaties iedere deelnemer door naar de praktijkorganisatie.

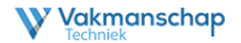

Beste Stefan,

Hierbij ontvang je de voorlopige bevestiging van jouw inschrijving op het Praktijkexamen Basismonteur zonnestroominstallaties (op het dak). De definitieve bevestiging ontvang je binnen 5 werkdagen van de praktijkorganisatie.

Je hebt de volgende keuze gemaakt:

Datum: Donderdag 7 april 2022 Tijd: van 09:00 tot 17:00 uur

Locatie: Vakmanschap CO (Test) - Adres 1, 1111 AA Locatie 1

Voor vragen met betrekking tot deze boeking, kunt u contact opnemen met IW TEST, info@eureka-groep.nl of 026-3895660

Mocht je nog vragen hebben, dan vernemen wij dat graag!

Met vriendelijke groet,

Vakmanschap Techniek 026 – 351 31 33 helpdesk@vakmanschaptechniek.nl https://vakmanschaptechniek.nl

Na het bevestigen, zoals beschreven in 4.2, ontvangt de deelnemer de definitieve bevestiging per e-mail. <u>Facturatie en betaling dient door de praktijkorganisatie zelf te</u> <u>worden geregeld met degene die geboekt heeft.</u>

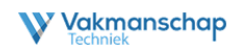

Beste Stefan,

Hierbij ontvang je de definitieve bevestiging van jouw inschrijving op het Praktijkexamen Basismonteur zonnestroominstallaties (op het dak).

Je Praktijkexamen staat gepland op:

Datum: Donderdag 7 april 2022 Tijd: van 09:00 tot 17:00 uur

Locatie: Vakmanschap CO (Test) - Adres 1, 1111 AA Locatie 1

Mocht je nog vragen hebben, dan vernemen wij dat graag!

Met vriendelijke groet,

Vakmanschap Techniek

026 – 351 31 33 helpdesk@vakmanschaptechniek.nl https://vakmanschaptechniek.nl

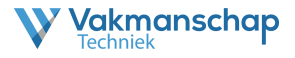

#### Praktijkorganisatie

De praktijkorganisatie ontvangt een e-mailnotificatie na het boeken. In deze e-mail staan allerlei gegevens over de boeking. Daarnaast is er een JSON file toegevoegd, voorzien van allee informatie. Deze kan worden gebruikt als input op een eigen ERP systeem. Het is mogelijk hiervoor een apart e-mailadres op te geven.

Aanmelding Praktijkexamen Stefan Jongenburger op Donderdag 7 april 2022, 09:00 - 17:00 Vakmanschap Techniek <helpdesk@vakmanschaptechniek.nl> Aan 📕 do 7-4-2022 15:15 bookingdata.json 1 KB  $\sim$ Vakmanschap Beste, Zojuist heeft Stefan Jongenburger het Praktijkexamen ingeboekt. Examenaanbieder Vakmanschap CO (Test) Adres aanbieder Adres 1 1111 AA Locatie 1 Omschrijving aanbieder Test 1 Datum Donderdag 7 april 2022 Starttijd 09:00 Eindtijd 17:00 Profiel Basismonteur zonnestroominstallaties (op het dak) PraktijkexamenCode ZFKZ-UK3G-4K9C Geslacht

👚 Snelliusweg 1 – 4 6827 DG Arnhem 🛛 🔛 helpdesk@vakmansch

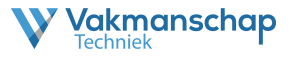

## 4.2 Bevestigen boeking

Zodra het praktijkmoment is geboekt ontvangt de

Om de boeking te bevestigen moet er worden ingelogd in het evenementenportaal. Klik na het inloggen op de link '**Boekingen**' in de header.

| <b>Vakmanschap</b><br>Techniek           |                 | Boekingen   Exameniocaties   💄 Stefan Jongenburger   🏷 | ↔        |
|------------------------------------------|-----------------|--------------------------------------------------------|----------|
| Boekingen                                |                 | 🛓 Download :                                           | selectie |
| Deelnemer aanmelden met Praktijkexamenco | de              |                                                        |          |
| Selecteer locatie                        | T               | Aanmelden                                              |          |
| Trefwoorden:                             |                 |                                                        |          |
|                                          | <b>T</b> Filter |                                                        |          |
| Profiel:                                 |                 |                                                        |          |
| - Alle -                                 | *               |                                                        |          |
| Locatie:                                 |                 |                                                        |          |
| - Alle -                                 | •               |                                                        |          |
| Datum vanaf:                             |                 |                                                        |          |
| - Alle -                                 | •               |                                                        |          |
| Datum tot:                               |                 |                                                        |          |
| - Alle -                                 | Ŧ               |                                                        |          |

In het boekingsoverzicht staan alle boekingen onderverdeeld in verschillende categorieën. Huidige boekingen (alles wat actief is), boekingen die wachten op bevestiging en historische boekingen.

De boekingen 'Wacht op bevestiging' zijn gemarkeerd met een waarschuwingsicoon 🕰

Achter iedere boeking staan diverse icoontjes. Een boeking kan hier bijvoorbeeld worden verwijderd, bekeken of worden bevestigd. Klik achter het blok op het icoon  $\checkmark$  om de boeking te (gaan) bevestigen.

| Vakmanscha<br>Techniek | ab                       |                                                     | Boekingen                        | Exameni              | ocaties   🛔 | Stefan Jongent | ourger | ଅ   ଜ         |
|------------------------|--------------------------|-----------------------------------------------------|----------------------------------|----------------------|-------------|----------------|--------|---------------|
| Boekingen              |                          |                                                     |                                  |                      |             |                | 🛓 Down | load selectie |
|                        |                          |                                                     |                                  | Huidig               |             | bevestiging    |        | e Alle        |
| Naam                   |                          |                                                     | Profiel                          |                      |             | Aanmelding     |        | Opties        |
| Jongenburger, Stefan   | 7 april 2022 09:00-17:00 | Vakmanschap CO (Test) - Adres 1, 1111 AA, Locatie 1 | Basismonte<br>zonnestroo<br>dak) | eur<br>ominstallatie | s (op het   | 07-04-2022     |        | ۹ <b>۷</b> ۲  |

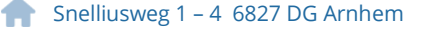

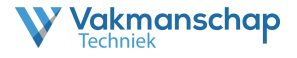

Wanneer de boeking is geopend dienen er diverse zaken te worden ingesteld, zoals de begeleider, de ingeplande assessor/beoordelaar en eventueel een twee assessor/beoordelaar. Vink zodra alles akkoord is de check box '**Definitief bevestigen**' aan en klik op '**Bevestig boeking**'.

| ⊖         |
|-----------|
| overzicht |
|           |
|           |
|           |
|           |
|           |
|           |
|           |
|           |
|           |
|           |
|           |
|           |
|           |
|           |
|           |
|           |
|           |
|           |
|           |
|           |
|           |
|           |
|           |
|           |
|           |

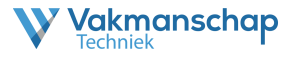

## 4.3 Wijzigen boeking

Voor de locatiebeheerder is het mogelijk de boeking te wijzigen.

- De Assessor/beoordelaar
- De Locatie (mits dit profiel daar wordt aangeboden)
- De Datum en tijd (mits deze beschikbaar is)

Wijzigen kan als volgt:

A

Om de boeking te bevestigen moet er worden ingelogd in het evenementenportaal. Klik na het inloggen op de link '**Boekingen**' in de header.

| Vakmanschap<br>Techniek                    | Boekingen   Exameniocaties   💄 stefan Jongenburger   🏷   😝 |
|--------------------------------------------|------------------------------------------------------------|
| Boekingen                                  | 🛓 Download selectie                                        |
| Deelnemer aanmelden met Praktijkexamencode |                                                            |
| Selecteer locatie                          | Aanmelden                                                  |
| Trefwoorden:                               |                                                            |
| Profiel                                    | r Piller                                                   |
| - Alle -                                   |                                                            |
| Locatie:                                   |                                                            |
| - Alle -                                   |                                                            |
| Datum vanaf:                               |                                                            |
| - Alle -                                   |                                                            |
| Datum tot:                                 |                                                            |
| - Alle -                                   |                                                            |

In het boekingsoverzicht staan alle boekingen onderverdeeld in verschillende categorieën. Huidige boekingen (alles wat actief is), boekingen die wachten op bevestiging en historische boekingen.

Zoek de boeking op doormiddel van een trefwoord of ander filter. Achter iedere boeking staan diverse icoontjes. Een boeking kan hier bijvoorbeeld worden verwijderd, bekeken of worden gewijzigd. Klik achter het blok op het icoon som de boeking te wijzigen.

| Vakmanschap<br>Techniek                                                                         | Boekingen   Exameniocaties   🛓 Stefan Jongenburger   🏷   🕞 |
|-------------------------------------------------------------------------------------------------|------------------------------------------------------------|
| Boeking aanpassen                                                                               | ← Terug naar het overzicht                                 |
| Kles een nieuwe datum voor het Praktijkexamen en plan in op https://demo.vakmanschaptechniek.nl |                                                            |
| Assessor *                                                                                      |                                                            |
| Assessor                                                                                        |                                                            |
| Tweede assessor                                                                                 |                                                            |
| - Selecteer tweede assessor -                                                                   |                                                            |
| Locatie *                                                                                       |                                                            |
| Test 1 - Adres 1, 1111 AA Locatie 1                                                             |                                                            |
| Datum *                                                                                         |                                                            |
| 7 april 2022, 09:00 - 17:00 (0 van 1 beschikbaar) - Geselecteerde datum/tijd deelnemer          |                                                            |
| Definitief bevestigen *                                                                         |                                                            |
| Welder net een* ap verplitt Bevestig omboeken/aanpassen van 7 april 2022 naar nieuwe datum      |                                                            |
| Deze boeking is bevestigd op 7 april 2022.                                                      |                                                            |
| Snelliusweg 1 – 4 6827 DG Arnhem Melpdesk@vakmanschaptechniek                                   | .nl 🔘 www.vakmanschaptechniek.nl                           |

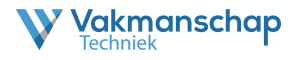

# RAPPORTAGE

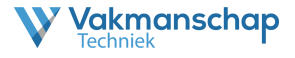

#### 5.1 Historie

Het kan wenselijk zijn om voor diverse (niet commerciële) doeleinden historische gegevens te analyseren. Deze gegevens kunnen als volgt worden opgeroepen:

Om historische gegevens te bekijken moet er worden ingelogd in het evenementenportaal. Klik na het inloggen op de link '**Boekingen**' in de header.

| Vakmanschap<br>Techniek                    |                 |           | Boekingen   Exameniocaties   😩 Stefan Jongenburger   🍤   😝 |
|--------------------------------------------|-----------------|-----------|------------------------------------------------------------|
| Boekingen                                  |                 |           | 🛓 Download selectie                                        |
| Deelnemer aanmelden met Praktijkexamencode |                 |           |                                                            |
| Selecteer locatie                          | •               | Aanmelden |                                                            |
| Trefwoorden:                               | <b>T</b> Filter |           |                                                            |
| Profiel:                                   |                 |           |                                                            |
| - Alle -                                   | •               |           |                                                            |
| Locatie:                                   |                 |           |                                                            |
| - Alle -                                   | ¥               |           |                                                            |
| Datum vanaf:                               |                 |           |                                                            |
| - Alle -                                   | ×               |           |                                                            |
| Datum tot:                                 |                 |           |                                                            |
| - Alle -                                   | Ŧ               |           |                                                            |

In het boekingsoverzicht staan alle boekingen onderverdeeld in verschillende categorieën. Huidige boekingen (alles wat actief is), boekingen die wachten op bevestiging en historische boekingen.

Klik op het tabblad 'Historie' en gebruik de filteroptie om de gewenste data te selecteren.

| Vakmanschap<br>Techniek                    |                 |             | Boekingen   Examenlocaties   💄 Stefan Jongenburger   🏷   🕀 |
|--------------------------------------------|-----------------|-------------|------------------------------------------------------------|
| Boekingen                                  |                 |             | 🛓 Download selec                                           |
| Deelnemer aanmelden met Praktijkexamencode |                 |             |                                                            |
| Selecteer locatie                          |                 | Aanmelden   |                                                            |
| Trefwoorden:                               |                 |             |                                                            |
| Jongenburger                               | <b>T</b> Filter | × Annuleren |                                                            |
| Profiel:                                   |                 |             |                                                            |
| - Alle -                                   |                 |             |                                                            |
| Locatie:                                   |                 |             |                                                            |
| - Alle -                                   |                 |             |                                                            |
| Datum vanaf:                               |                 |             |                                                            |
| - Alle -                                   |                 |             |                                                            |
| Datum tot:                                 |                 |             |                                                            |
| - Alle -                                   |                 |             |                                                            |
|                                            |                 |             |                                                            |
| boekingen - Toon 1 - 3                     |                 |             |                                                            |
|                                            |                 |             | Huidig Wacht op bevestiging Historie Al                    |

|                      |                          |                                                     |                                   | Huldig      | wacht op bevestiging | HISLOI     | ie Alle |
|----------------------|--------------------------|-----------------------------------------------------|-----------------------------------|-------------|----------------------|------------|---------|
| Naam                 |                          |                                                     | Profiel                           |             | Aanmelding 🔷         |            | Opties  |
| Jongenburger, Stefan | 4 maart 2022 09:00-17:00 | Vakmanschap CO (Test) - Adres 1, 1111 AA, Locatie 1 | Monteur service e                 | n onderhoud | 04-03-2022           | 10,0       | Q       |
| Jongenburger, Stefan | 4 maart 2022 09:00-17:00 | Vakmanschap CO (Test) - Adres 1, 1111 AA, Locatie 1 | Werkverantwoord<br>Signtechniek   | elijke      | 04-03-2022           | Aangetoond | ۹       |
| Jongenburger, Stefan | 4 maart 2022 09:00-17:00 | Vakmanschap CO (Test) - Adres 1, 1111 AA, Locatie 1 | Inregelen van<br>verwarmingsinsta | llaties     | 03-03-2022           | Aangetoond | Q       |

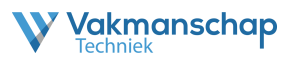

#### 5.2 Rapportage exporteren

Over het algemeen biedt het werken in Excel meer mogelijkheden dan dat de filteropties bieden in het evenementenportaal.

Om data te exporteren dienen te stappen te worden gevolgd als bij 5.1. Klik daarna op 'Download selectie' om een Excel te downloaden. De praktijkorganisatie is zelf verantwoordelijk voor de verwerking van deze data. Vakmanschap Techniek is niet aansprakelijk voor mogelijke datalekken die aantoonbaar hieruit voortkomen.

| Vakmanschap<br>Techniek                    | Boekingen   Exameniocaties   🛓 Stefan Jongenburger   🏷   🚱 |
|--------------------------------------------|------------------------------------------------------------|
| Boekingen                                  | 🛓 Download selectie                                        |
| Deelnemer aanmelden met Praktijkexamencode |                                                            |
| Selecter locatie                           | Aanmelden                                                  |
| Trefwoorden:                               |                                                            |
| Jongenburger                               | T Filter X Annuleren                                       |
| Profiel:                                   |                                                            |
| - Alle -                                   |                                                            |
| Locatie:                                   |                                                            |
| - Alle -                                   |                                                            |
| Datum vanaf:                               |                                                            |
| - Alle -                                   |                                                            |
| Datum tot:                                 |                                                            |
| - Alle -                                   |                                                            |
|                                            |                                                            |
| 3 boekingen - Toon 1 - 3                   |                                                            |

|                      |                            |                                                     |                                  | Huidig      | Wacht op bevestiging | ; Histo    | rie Alle |
|----------------------|----------------------------|-----------------------------------------------------|----------------------------------|-------------|----------------------|------------|----------|
| Naam                 |                            |                                                     |                                  |             | Aanmelding 🕈         |            | Opties   |
| Jongenburger, Stefan | 4 maart 2022 09:00-17:00   | Vakmanschap CO (Test) - Adres 1, 1111 AA, Locatie 1 | Monteur service                  | en onderhou | d 04-03-2022         | 10.0       | Q        |
| Jongenburger, Stefan | ✓ 4 maart 2022 09:00-17:00 | Vakmanschap CO (Test) - Adres 1, 1111 AA, Locatie 1 | Werkverantwoor<br>Signtechniek   | delijke     | 04-03-2022           | Aangetoond | ۹        |
| Jongenburger, Stefan | ✓ 4 maart 2022 09:00-17:00 | Vakmanschap CO (Test) - Adres 1, 1111 AA, Locatie 1 | Inregelen van<br>verwarmingsinst | allaties    | 03-03-2022           | Aangetoond | Q        |

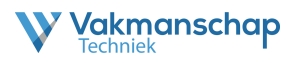

# ONDERSTEUNING

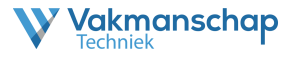

## 6.1 Helpdesk Vakmanschap Techniek

Voor vragen en of opmerkingen met betrekking tot deze handleiding of het proces kunt u contact opnemen met Vakmanschap Techniek via <u>helpdesk@vakmanschaptechniek.nl</u> of 026-3513133.